Pioneering for You

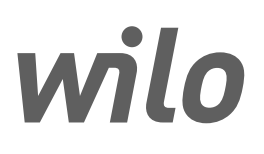

## Wilo-Control ESK, PSK

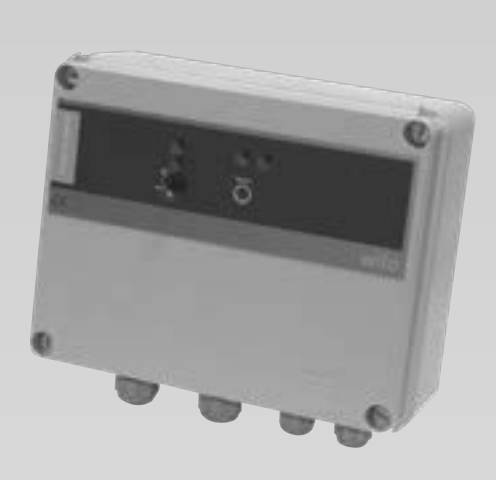

ru Инструкция по монтажу и эксплуатации

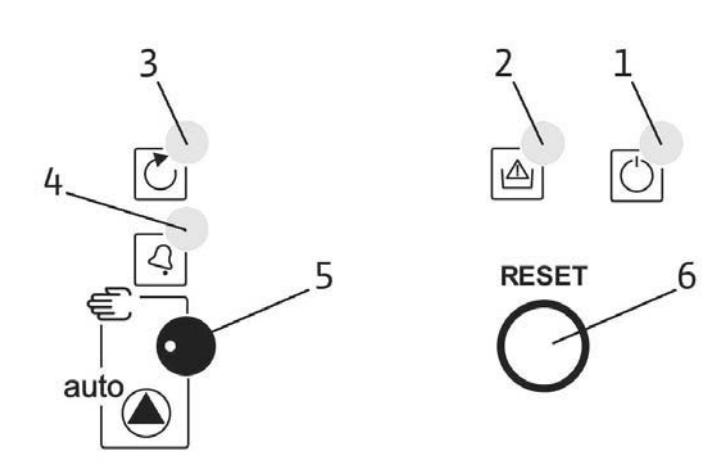

#### Fig. 2:

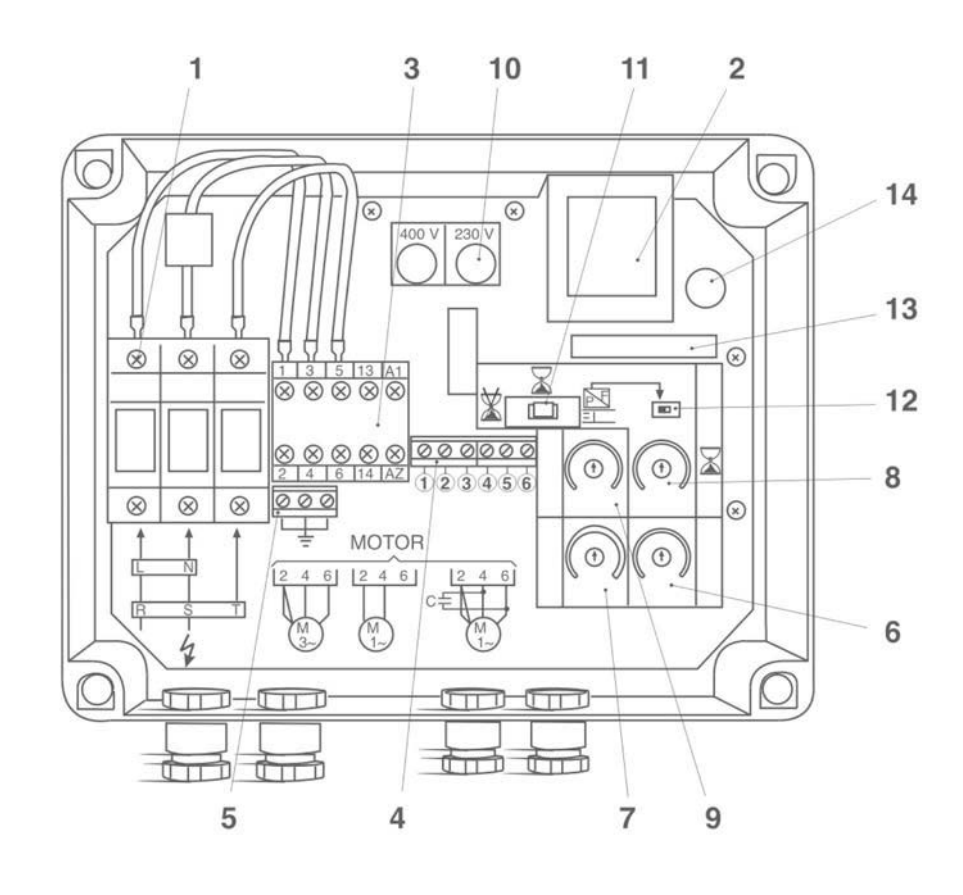

Fig. 1:

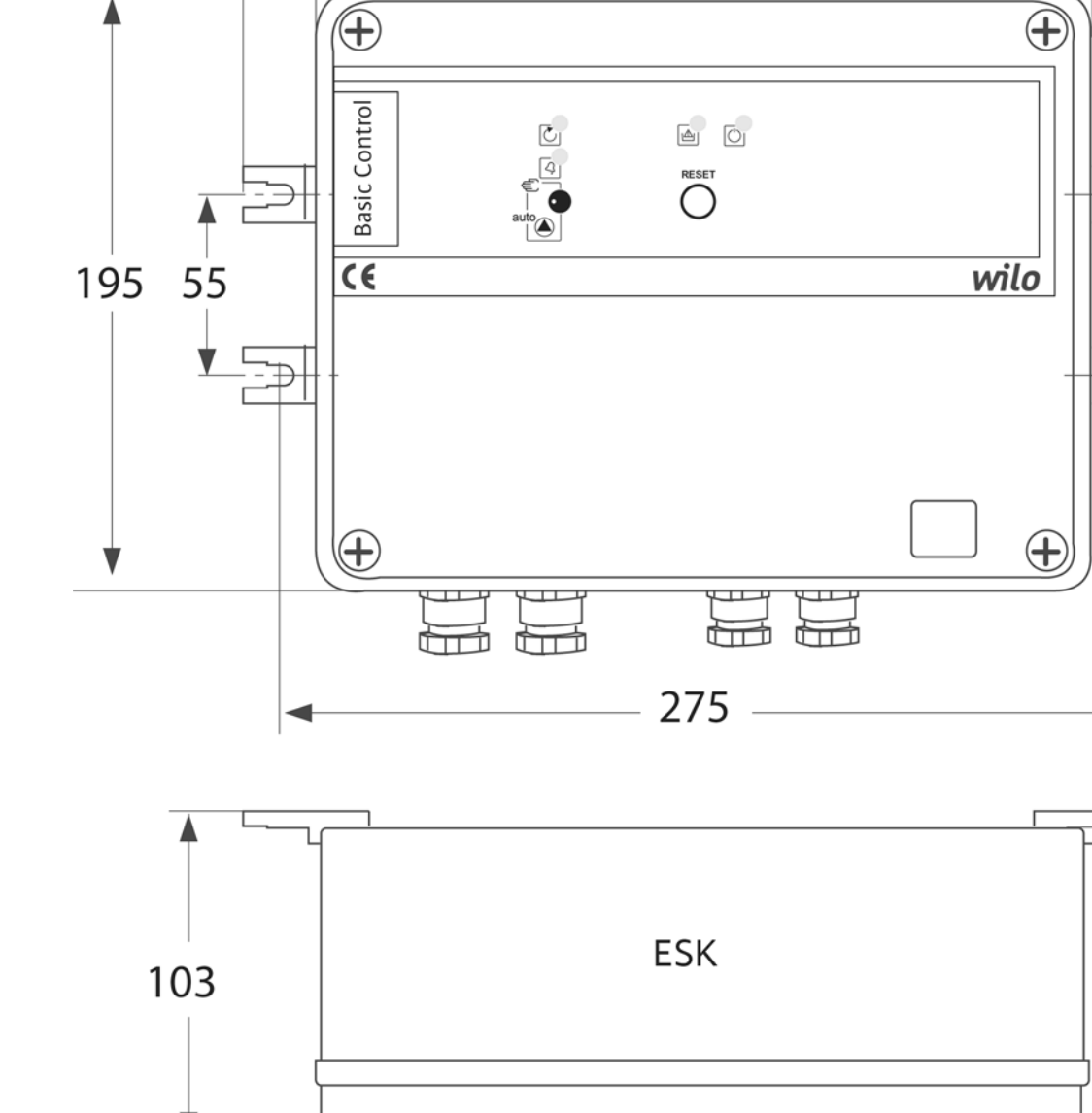

300

250

Ø6

98

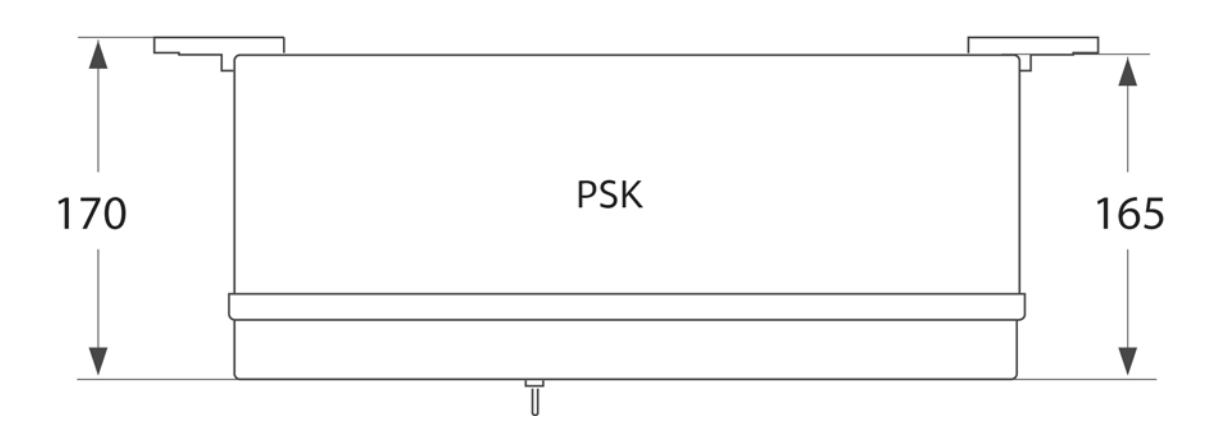

Ī

Fig. 4a: Fig. 4b: Fig. 4c: X ¥∎⊐₽ ⊠ ₽ X ¥ ଡ଼ଡ଼ଡ଼ଡ଼ଡ଼ଡ଼ øøøø ØØ ଡ଼ଡ଼ଡ଼ଡ଼ଡ଼ଡ଼ é °∘ ₽ +⊐₹⊏ لھ ⊨ +⊐⊼⊏ MAX.

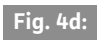

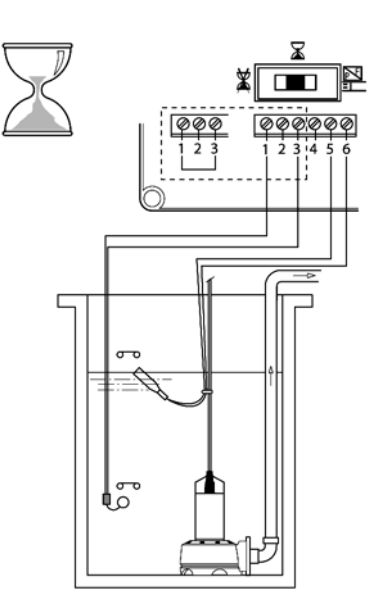

MIN.

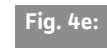

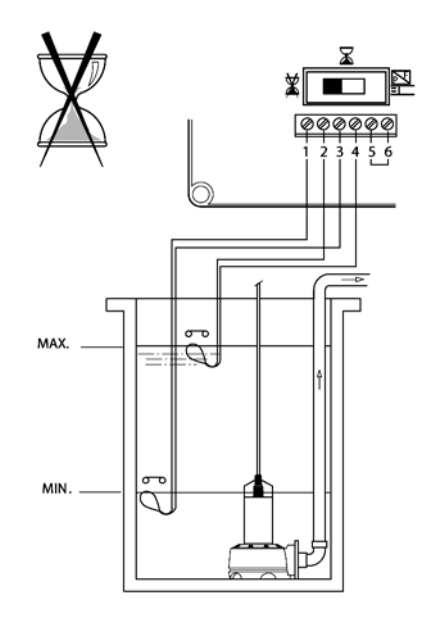

P

Fig. 4f:

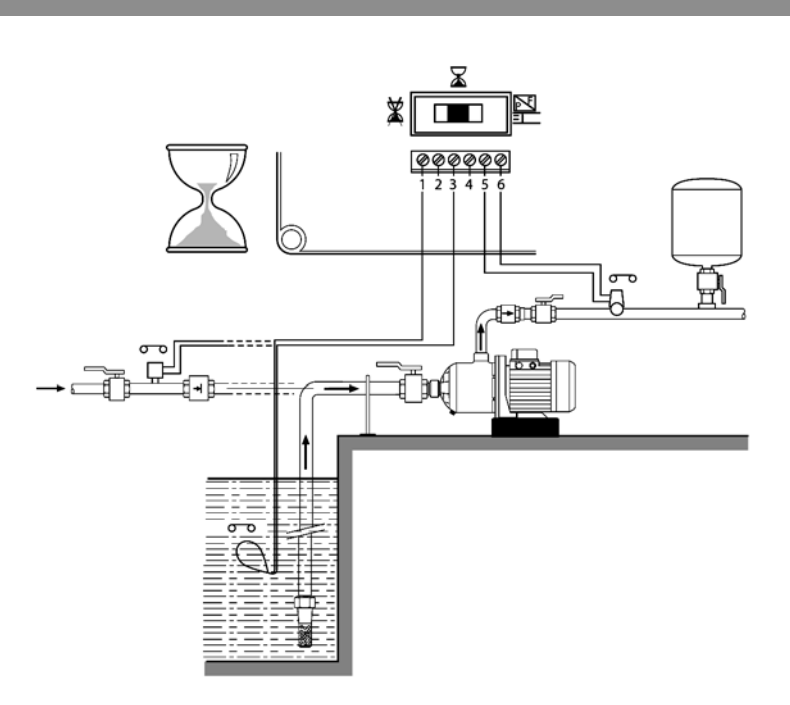

| 1     | Введение                                                                            | .43 |
|-------|-------------------------------------------------------------------------------------|-----|
| 2     | Техника безопасности                                                                | 43  |
| 2.1   | Обозначения рекомендаций в инструкции по эксплуатации                               | 43  |
| 2.2   | Квалификация персонала                                                              | 43  |
| 2.3   | Опасности при несоблюдении рекомендаций по технике безопасности                     | 43  |
| 2.4   | Выполнение работ с учетом техники безопасности                                      | 43  |
| 2.5   | Рекомендации по технике безопасности для пользователя                               | 44  |
| 2.6   | Указания по технике безопасности при проведении монтажа и технического обслуживания | 44  |
| 2.7   | Самовольное изменение конструкции и изготовление запасных частей                    | 44  |
| 2.8   | Недопустимые способы эксплуатации                                                   | 44  |
| 3     | Транспортировка и промежуточное хранение                                            | .44 |
| 4     | Использование по назначению                                                         | .44 |
| 5     | Характеристики изпелия                                                              | 45  |
| 5.1   | Технические характеристики                                                          | 45  |
| 5.2   | Комплект поставки                                                                   | 45  |
| 5.3   | Принадлежности (опционально)                                                        | 45  |
|       |                                                                                     |     |
| 6     | Описание                                                                            | .45 |
| 6.1   | Фронтальная сторона прибора управления                                              | 45  |
| 6.2   | Отдельные детали в корпусе                                                          | 45  |
| 7     |                                                                                     | h.C |
| / 71  | монтаж и электроподключение                                                         | .40 |
| 7.1   | Электрополключение                                                                  | 46  |
| 721   | Попключение электролвигателя насоса                                                 | 46  |
| 777   | Попключение внешних элементов                                                       | 46  |
| 773   | Попключение к электросети                                                           | 46  |
| 7.2.5 |                                                                                     |     |
| 8     | Ввод в эксплуатацию                                                                 | 46  |
| 8.1   | Выбор режима работы                                                                 | 46  |
| 8.2   | Настройки и проверки                                                                | 46  |
| 8.2.1 | Защита от перегрузки                                                                | 46  |
| 8.2.2 | Проверка направления вращения (только 3-фазные электродвигатели)                    | 47  |
| 8.3   | Выбор режима работы                                                                 | 47  |
| 8.3.1 | Установка с двумя электродами                                                       | 47  |
| 8.3.2 | Установка с одним электродом                                                        | 47  |
| 8.3.3 | Установка с расходомером                                                            | 47  |
| 8.3.4 | Режим перекачивания                                                                 | 47  |
| 8.3.5 | Повышение давления                                                                  | 48  |
| 9     | Техническое обслуживание                                                            | .48 |
| 10    | Неисправности, причины и способы устранения                                         | .48 |
| 11    | Запчасти                                                                            | .49 |

#### 1 Введение

#### Информация об этом документе

Оригинал инструкции по монтажу и эксплуатации составлен на немецком языке. Все остальные языки настоящей инструкции явля ются переводом оригинальной инструкции. Инструкция по монтажу и эксплуатации является неотъемлемой частью изделия, поэтому ее всегда следует хранить рядом с изделием. Точное соблюдение данной инструкции явля ется обязательным условием использования устройства по назначению и корректного управления его работой.

Инструкция по монтажу и эксплуатации соответствует модели изделия, а также основным положениям и нормам техники безопасности, действующим на момент сдачи в печать.

#### Декларация о соответствии директивам ЕС:

копия декларации о соответствии директивам ЕС является частью настоящей инструкции по монтажу и эксплуатации.

При внесении технических изменений в указанную в декларации конструкцию без согла сования с изготовителем или при несоблюдении содержащихся в инструкции по эксплуатации указаний по технике безопасности пер сонала при работе с изделием декларация теряет свою силу.

#### 2 Техника безопасности

Данная инструкция содержит основополагающие указания, которые необходимо соблюдать при монтаже, эксплуатации и техническом обслуживании. Кроме того, данная инструкция необходима монтажникам для осуществления монтажа и ввода в эксплуата цию, а также для специалистов/пользователя. Необходимо соблюдать не только общие требования по технике безопасности, приведенные в данном разделе, но и специальные требования по технике безопасности.

#### 2.1 Обозначения рекомендаций в инструкции по эксплуатации

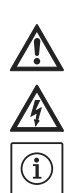

Символы: Общий символ опасности

Опасность поражения электрическим током

УКАЗАНИЕ

Сигнальные слова ОПАСНО! Чрезвычайно опасная ситуация. Несоблюдение приводит к смерти или тяжелым травмам. ОСТОРОЖНО!

Пользователь может получить (тяжелые) травмы. «Осторожно» указывает на вероятность получения (тяжелых) травм при несоблюдении указания.

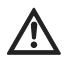

#### ВНИМАНИЕ!

Существует опасность повреждения изделия/установки. Предупреждение «Внимание» относится к возможным повреждениям изделия при несоблюдении указаний. УКАЗАНИЕ:

Полезное указание по использованию изделия. Оно также указывает на возможные сложности.

Указания, размещенные непосредственно на изделии, например:

- стрелка направления вращения,
- обозначения подсоединений,
- фирменная табличка,
- предупреждающие наклейки, необходимо обязательно соблюдать и поддерживать в полностью читаемом состоянии.

#### 2.2 Квалификация персонала

Персонал, выполняющий монтаж, управление и техническое обслуживание, должен иметь соответствующую квалификацию для выполнения работ. Сферы ответственности, обязанности и контроль над персоналом должны быть регламентированы пользователем. Если персонал не обладает необходимыми знаниями, необходимо обеспечить его обучение и инструктаж. При необходимости пользователь может поручить это изготовителю изделия.

### 2.3 Опасности при несоблюдении рекомендаций по технике безопасности

Несоблюдение указаний по технике безопасности может привести к травмированию людей, загрязнению окружающей среды и повреждению изделия/установки. Несоблюдение указаний по технике безопасности ведет к утрате всех прав на возмещение убытков.

Несоблюдение предписаний по технике безопасности может, в частности, иметь следующие последствия:

- механические травмы персонала и поражение электрическим током, механические и бактериологические воздействия;
- загрязнение окружающей среды при утечках опасных материалов;
- материальный ущерб.
- отказ важных функций изделия/установки;
- отказ предписанных технологий технического обслуживания и ремонтных работ.

#### 2.4 Выполнение работ с учетом техники безопасности

Должны соблюдаться указания по технике безопасности, приведенные в настоящей инструкции по монтажу и эксплуатации, существующие национальные предписания по технике безопасности, а также возможные рабочие и эксплуатационные инструкции пользователя.

## 2.5 Рекомендации по технике безопасности для пользователя

Лицам (включая детей) с физическими, сенсорными или психическими нарушениями, а также лицам, не обладающим достаточными знаниями/опытом, разрешено использовать данное устройство исключительно под конт ролем или наставлением лица, ответственного за безопасность вышеупомянутых лиц. Дети должны находиться под присмотром, чтобы они не играли с устройством.

- Если горячие или холодные компоненты изделия/установки являются источником опасности, то на месте эксплуатации они должны быть защищены от контакта.
- Защиту от контакта с движущимися компонентами (напр., муфтами) запрещается снимать во время эксплуатации изделия.
- Обеспечить отвод утечек (напр., через уплотнение вала) опасных перекачиваемых жидкостей (взрывоопасных, ядовитых, горячих и т.д.) таким образом, чтобы не создавать опасности для людей и окружающей среды. Должны соблюдаться национальные правовые предписания.
- Запрещается держать вблизи изделия легковоспламеняющиеся материалы.
- Следует исключить риск поражения электрическим током. Строго соблюдать требования локальных или общих указаний [например, IEC, VDE и др.] и местной энергоснабжающей организации.

## 2.6 Указания по технике безопасности при проведении монтажа и технического обслуживания

Эксплуатирующая организация обязана обеспечить проведение всех работ по монтажу и техническому обслуживанию устройства ква лифицированными специалистами, имеющими допуск и внимательно изучившими инструкцию по монтажу и эксплуатации. Работы разрешено выполнять только на изделии/установке, находящемся/находящейся в состоянии покоя. Необходимо обязательно соблюдать последовательность действий по остановке изделия/установки, приведенную в инструкции по монтажу и эксплуатации. Сразу по завершении работ все предохранительные и защитные устройства должны быть установлены на свои места и/или приведены в действие.

#### 2.7 Самовольное изменение конструкции и изготовление запасных частей

Самовольное изменение конструкции и изготовление запасных частей нарушает безопас ность изделия/персонала и лишает силы приведенные изготовителем указания по технике безопасности.

Внесение изменений в конструкцию изделия допускается только при согласовании с изго товителем. Фирменные запасные части и разрешенные изготовителем принадлежности гарантируют надежную работу изделия. При использовании других запасных частей изготовитель не несет ответственности за возможные последствия.

#### 2.8 Недопустимые способы эксплуатации

Надежность эксплуатации поставленного изделия гарантируется только при условии его использования по назначению в соответствии с разделом 4 данной инструкции по монтажу и эксплуатации. При эксплуатации ни в коем случае не выходить за рамки предельных значений, указанных в каталоге/спецификации.

3 Транспортировка и промежуточное хранение

Сразу после доставки изделия выполнить следующие действия:

- проверить изделие на отсутствие повреждений, полученных при транспортировке;
- если обнаружены повреждения, полученные при транспортировке, заявить об этом перевозчику должным образом и в установленный срок.

#### ОСТОРОЖНО! Опасность материального ущерба!

Неправильная транспортировка и промежуточное хранение могут приводить к повреждениям изделия.

- Прибор управления должен быть защищен от влаги и механических повреждений.
- Его не следует подвергать воздействию температур, выходящих за пределы диапазона от –10 °С до +55 °С.

#### 4 Использование по назначению

- Прибор управления используется для
- автоматического управления одинарными насосами
- контроля уровня воды
- защиты от перегрузки
- защиты от сухого хода
  - Области применения с использованием электродов, поплавковых и манометрических выключателей.

Не допускается встраивание в прибор управления дополнительных элементов для расширения указанного назначения.

К использованию по назначению относится также соблюдение данной инструкции. Любое использование, выходящее за рамки указанных требований, считается использованием не по назначению.

#### 5 Характеристики изделия

| 5.1 Технические характеристики  |                    |  |  |
|---------------------------------|--------------------|--|--|
| Напряжение сети питания:        | 1~ 230 В, 50/60 Гц |  |  |
|                                 | 3~ 230 В. 50/60 Гц |  |  |
|                                 | 3~ 400 В, 50/60 Гц |  |  |
| Макс. потребляемый ток          |                    |  |  |
| Wilo-Control                    |                    |  |  |
| — ESK1:                         | 1-12 A             |  |  |
| — PSK1:                         | 10-23 A            |  |  |
| Степень защиты:                 | IP 54              |  |  |
| Предохранители со стороны сети  |                    |  |  |
| Система управления (230/400 В): | 0,1 A              |  |  |
| Низковольтная часть:            | 0,8 A              |  |  |
| Температура окружающей среды:   | от –10 до +55 °C   |  |  |

#### 5.2 Комплект поставки

- Прибор управления
- Инструкция по монтажу и эксплуатации
- 2 электрода
- 4 держателя для монтажа прибора управления
- Пластиковые защелки и ленты для монтажа конденсатора в крышке прибора управления (для исполнения 1~230 В)

#### 5.3 Принадлежности (опционально)

- Соединительный кабель для электродов
- Внешние индикаторы (часы, манометр и т. д.)
- Датчик направления вращения

#### 6 Описание

## 6.1 Фронтальная сторона прибора управления (рис. 1)

| Поз. | Элемент                                    | Функция                                                 |
|------|--------------------------------------------|---------------------------------------------------------|
| 1    | Световой индикатор – зеленый               | Постоянно горит при наличии напряжения в сети           |
| 2    | Световой индикатор – желтый                | Постоянно горит при срабатывании электрода              |
|      | В зависимости от выбранного режима работы: |                                                         |
|      | – индикатор «Отсутствие воды»              |                                                         |
|      | – нижний уровень достигнут                 |                                                         |
| 3    | Световой индикатор – красный               | Постоянно горит, если насос остановлен вследствие неис- |
|      | Неисправность насоса                       | правности                                               |
| 4    | Световой индикатор – зеленый               | Постоянно горит при работающем насосе                   |
|      | Насос работает                             |                                                         |
| 5    | 3-позиционный переключатель                | Выбор режима работы:                                    |
|      | Режим работы                               | AUTO автоматический режим со всеми функциями            |
|      |                                            | защиты, электронной защитой электродвигателя,           |
|      |                                            | защитой от сухого хода                                  |
|      |                                            | 0 Выкл.                                                 |
|      |                                            | MANU функция клавиши без фиксации                       |
| 6    | Нажимная кнопка                            | Сброс защиты от тепловой перегрузки                     |

#### 6.2 Отдельные детали в корпусе (рис. 2)

| Поз. | Элемент                                                                                               |
|------|----------------------------------------------------------------------------------------------------|
| 1    | Термомагнитный защитный выключатель                                                                   |
| 2    | Трансформатор 12 В для низковольтной части                                                            |
| 3    | Защита электродвигателя                                                                               |
| 4    | Соединительная планка для внешних датчиков (электрод, реле давления, поплавковый выключатель, внешняя |
|      | система управления)                                                                                   |
| 5    | Контакт заземления                                                                                    |
| 6    | Бесступенчатая настройка на номинальную мощность электродвигателя согласно фирменной табличке двига-  |
|      | теля насоса                                                                                           |
| 7    | Бесступенчатая настройка чувствительности электрода на жесткость воды                                 |
| 8    | Бесступенчатая настройка задержки времени для индикатора «Отсутствие воды»                            |
| 9    | Бесступенчатая настройка задержки времени для реле давления/расходомера                               |
| 10   | Предохранитель (0,1 А) для выбора напряжения согласно фирменной табличке двигателя насоса             |

| Поз. | Элемент                                                                                     |
|------|---------------------------------------------------------------------------------------------|
| 11   | Степень защиты переключателя для защиты от сухого хода                                      |
| 12   | Включатель/выключатель для задержки времени при использовании реле давления или расходомера |
| 13   | Подключение для платы панели управления                                                     |
| 14   | Держатель предохранителя низкого напряжения (0,8 А)                                         |

#### 7 Монтаж и электроподключение

#### 7.1 Монтаж

Настенный монтаж: Размеры, см. рис. 3:

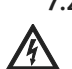

7.2 Электроподключение (рис. 4а-f) ОПАСНО! Опасно для жизни!

При работах на открытом приборе управления при контакте с токоведущими деталями существует опасность поражения электро током

Электроподключение должно быть выполнено в соответствии с действующими мест ными предписаниями электромонтером, имеющим допуск местного энергоснабжаю щего предприятия.

Вид тока и напряжение в сети должны соответствовать данным на фирменной табличке насоса / электродвигателя.

- Строго соблюдать правила техники безопасности!
- Заземлить насос/установку согласно инструкции.
- Сетевой соединительный кабель для 3-фазного двигателя: 4 x 1,5 мм<sup>2</sup>, для 1-фазного двигателя: 3 x 1,5 мм<sup>2</sup>.
- Удалить крышку распределительной коробки.
- Предохранитель 0,1 А вставить в соответствующий держатель для используемого напря жения: 230 В или 400 В (рис. 2, поз. 10).
- 7.2.1 Подключение электродвигателя насоса (рис. 2)

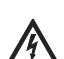

ОПАСНО! Опасно для жизни!

Неисправное заземление может привести к поражению электрическим током.

Подсоединить кабель заземления к соединительной планке (рис. 2, поз. 5)

#### Трехфазное напряжение 400 В:

4-жильный кабель (3 фазы + ЗАЗЕМЛЕНИЕ) на контакте (поз. 3) к контактам 2-4-6 Однофазное напряжение 230 В: 3-жильный кабель (1 фаза + нейтраль + ЗАЗЕМЛЕНИЕ) на контакте (поз. 3) к контактам 2-4

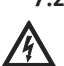

#### 7.2.2 Подключение внешних элементов ОПАСНО! Опасно для жизни!

- Неисправное заземление может привести к поражению электрическим током.
- Подсоединить кабель заземления к соединительной планке (рис. 2, поз. 5)

• Не подключать внешнее напряжение к соединительной планке (рис. 2, поз. 4).

Имеется возможность дистанционного управления с помощью внешних элементов управ ления (реле давления, система управления, контроль уровня и т. д.). Подсоединить двухжильный кабель 0,75 мм<sup>2</sup> к клеммам 5 + 6 соединительной планки (см. рис. 2; поз. 4); предварительно удалить перемычку между клеммами 5 + 6.

Кабель подсоединить к клеммной планке (см. рис. 2, поз. 4 и рис. 4;.см. главу 6.3) в соответствии с предусмотренным применением.

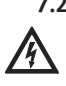

7.2.3 Электроподключение к сети ОПАСНО! Опасно для жизни! Неисправное заземление может привести к поражению электрическим током.

• Подсоединить кабель заземления к соединительной планке (рис. 2, поз. 5)

Трехфазное напряжение 400 В (230 В):

4-жильный кабель (3 фазы + ЗАЗЕМЛЕНИЕ) Ø 1,5 мм2 к контактам R-S-T.

Однофазное напряжение 230 В: 3-жильный кабель (1 фаза + нейтраль + ЗАЗЕМЛЕНИЕ) 1,5 мм<sup>2</sup> к контактам L-N

#### 8 Ввод в эксплуатацию

ВНИМАНИЕ! Опасность неисправностей! Если во время работы потребляется ток менее 1 А (ток холостого хода), сбросить прибор нажатием кнопки «RESET» (рис. 1, поз. 6).

#### 8.1 Выбор режима работы

Выбор режима работы осуществляется 3позиционным переключателем (клавишей) на передней стенке прибора управления (рис. 1; поз. 5):

Положение «MANU» (функция клавиши без фиксации): система контролируется вручную, независимо от настройки уровня или внешних компонентов управления.

Положение «О»: насос неработоспособен. Он остается выключенным при любых обстоя тельствах.

Положение «AUTO»: насос работает автоматически в соответствии с выбранной системой. 8.2 Настройки и проверки

#### 8.2.1 Защита от перегрузки

#### ОПАСНО! Опасно для жизни!

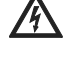

Все настройки выполнять при выключенном насосе.

- Настроить потенциометр (рис. 2, поз. 6) на номинальную мощность электродвигателя, указанную на фирменной табличке (или на табличке установки около прибора управления – для погружных насосов).
- 3-позиционный переключатель (рис. 1, поз. 5) установить в положение «AUTO» - загорается зеленый световой индикатор и запускается насос.

Если настроена слишком низкая номинальная мощность, то в течение 3 минут работы загорится индикатор неисправности.

- Перед изменением настроек проверить потребляемую мощность двигателя и места подключений.
- Заново настроить номинальную мощность в соответствии с установленными значениями.

#### 8.2.2 Проверка направления вращения

(только 3-фазные электродвигатели) 3-позиционный переключатель (рис. 1, поз. 5) удерживать в положении «MANU» (горит световой индикатор «Напряжение сети»). Если есть сигнал (поплавковый выключатель, электрод и т. д.), запускается двигатель. Для проверки направления вращения сле-

дуйте инструкциям по вводу насоса в эксплуатацию.

При неправильном направлении вращения:

- обесточить установку
- поменять местами две фазы в приборе управления.

#### 8.3 Выбор режима работы

В зависимости от применения необходимо настроить режим работы.

#### 8.3.1 Установка с двумя электродами (рис. 4а)

- Выбрать защиту от сухого хода (рис. 2, поз. 11).
- Настройка чувствительности электродов Перед пуском насоса установить на минимум потенциометр электропроводности воды (рис. 2, поз. 7).

Убедитесь, что электроды погружены и 3позиционный переключатель (рис. 1, поз. 5) находится в положении «AUTO». Потенциометр (рис. 2, поз. 7) медленно вращать по часовой стрелке, пока не запустится насос. Установка электродов

(см. инструкцию по эксплуатации насоса)

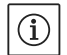

#### УКАЗАНИЕ:

Нижний электрод сигнализирует об отсутствии воды. Для сброса этой ошибки должен быть погружен верхний электрод.

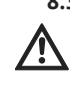

#### 8.3.2 Установка с одним электродом (рис. 4b) ОСТОРОЖНО! Опасность неисправностей! Выбрать защиту от сухого хода (рис. 2, поз. 11)!

- Настройка чувствительности электрода Перед пуском насоса установить на минимум потенциометр жесткости воды (рис. 2, поз. 7). Убедитесь, что электроды погружены и 3позиционный переключатель (рис. 1, поз. 5) находится в положении «AUTO». Потенциометр (рис. 2, поз. 7) медленно вращать по часовой стрелке, пока не начнет мигать желтый световой индикатор (рис. 1, поз. 2).
- Настройка задержки времени перед повторным пуском

После останова из-за отсутствия воды насос запускается с задержкой (1 – 30 минут). Задержка предварительно настраивается на потенциометре (рис. 2, поз. 8). В течение времени ожидания мигает желтый световой индикатор (рис. 1, поз. 2).

• Установка электрода (см. инструкцию по эксплуатации насоса)

#### 8.3.3 Установка с расходомером (рис. 4с)

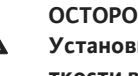

ОСТОРОЖНО! Опасность неисправностей! Установить на максимум потенциометр жесткости воды (рис. 2, поз. 7)!

- Выбор защиты от сухого хода (рис. 2, поз. 11).
- Настройка задержки времени перед повторным пуском

После останова из-за слишком низкого расхода насос запускается с задержкой (1 – 30 минут). Эта задержка позволяет достаточно заполнить водяной бак перед повтор ным пуском.

Задержка предварительно настраивается на потенциометре (рис. 2, поз. 8). В течение времени ожидания мигает желтый световой индикатор (рис. 1, поз. 2).

- Настройка задержки времени после повторного пуска (рис. 2, поз. 9) Чтобы у расходомера хватило времени для надежной регистрации достаточного расхода, настраивается минимальное время работы насоса (от 5 секунд до 3 минут). Если по истечении этого интервала времени расходомер не был активирован, насос останавливается.
- Активация функций задержки времени (рис. 2, поз. 12)

#### Положение «AUT»:

обе задержки времени активные

Положение «MAN»:

Повторный пуск производится нажатием кнопки сброса «RESET» (рис. 1, поз. 6).

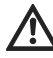

#### ОСТОРОЖНО! Опасность неисправностей! Проследить за тем, чтобы была правильно установлена перемычка между клеммами 5 + 6 соединительной планки (рис. 2, поз. 4).

#### 8.3.4 Режим перекачивания

ОСТОРОЖНО! Опасность неисправностей! Установить на максимум потенциометр электропроводности воды (рис. 2, поз. 7)!

## Эксплуатация с поплавковым выключателем (рис. 4d)

- Выбор защиты от сухого хода (рис. 2, поз. 11).
   В этом положении поплавковый выключатель подключается к клеммам 5 + 6 соединительной планки (рис. 2, поз. 4).
- К клеммам 1 + 3 соединительной планки подключить защитный выключатель (в качестве защиты от сухого хода).
- Настройка задержки времени перед повторным пуском

После останова из-за отсутствия воды насос запускается с задержкой (1 – 30 минут). Задержка предварительно настраивается на потенциометре (рис. 2, поз. 8). В течение времени ожидания мигает желтый световой индикатор (рис. 1, поз. 2).

Эксплуатация с двумя поплавковыми выключателями (рис. 4e)

• Выбор защиты от сухого хода (рис. 2, поз. 11). В этом положении прибор управляет только насосом и желтый световой индикатор (рис. 1, поз. 2) отображает фазу наполнения.

ОСТОРОЖНО! Опасность неисправностей! Проследить за тем, чтобы была правильно установлена перемычка между клеммами 5 + 6 соединительной планки (рис. 2, поз. 4).

8.3.5 Повышение давления (рис. 4f)

 $\wedge$ 

ОСТОРОЖНО! Опасность неисправностей! Установить на максимум потенциометр жесткости воды (рис. 2, поз. 7)!

Поплавковый выключатель в баке + манометрический выключатель

 Выбор защиты от сухого хода (рис. 2, поз. 11).
 В этом положении манометрический выключатель подключается к клеммам 5 + 6 соединительной планки (рис. 2, поз. 4).  Настройка задержки времени перед повторным пуском

После останова из-за отсутствия воды насос запускается с задержкой (1 — 30 минут). Задержка предварительно настраивается на

потенциометре (рис. 2, поз. 8). В течение времени ожидания мигает желтый

световой индикатор (рис. 1, поз. 2).

#### Манометрический выключатель в подводящем трубопроводе + манометрический выключатель

- Выбор защиты от сухого хода (рис. 2, поз. 11). В этом положении манометрический выключатель подключается к клеммам 5 + 6 соединительной планки (рис. 2, поз. 4).
- Настройка задержки времени перед повторным пуском

После останова из-за отсутствия воды насос запускается с задержкой (1 — 30 минут). Задержка предварительно настраивается на

потенциометре (рис. 2, поз. 8).

В течение времени ожидания мигает желтый световой индикатор (рис. 1, поз. 2).

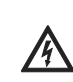

#### 9 Техническое обслуживание ОПАСНО! Опасно для жизни!

При работах на открытом приборе управления при контакте с токоведущими деталями существует опасность поражения электро током.

 Перед проведением работ по техобслуживанию или ремонтных работ обесточить уста новку и предохранить ее от несанкционированного повторного включения.

#### 10 Неисправности, причины и способы устранения

Устранение неисправностей поручать только квалифицированному персоналу! Соблюдать указания по технике безопасности в главе «Техника безопасности».

| Неисправность                             | Причины                                                                                                    | Способы устранения                                                                                                    |
|-------------------------------------------|----------------------------------------------------------------------------------------------------|----------------------------------------------------------------------------------------------------|
| Насос не запускается или не<br>включается | • Неисправность подключения к сети                                                                                                    | <ul> <li>Заново выполнить подключение к<br/>сети в соответствии с имеющимся<br/>натяжением.</li> </ul>                                                                                                |
|                                           | <ul> <li>Предохранитель для выбора напря-<br/>жения (рис. 2, поз. 11) неправильно<br/>вставлен или неисправен.</li> <li>Режим работы в положении «0»</li> </ul> | <ul> <li>Вставить предохранитель в надле-<br/>жащий держатель. При необходи-<br/>мости заменить предохранитель.</li> <li>Установить переключатель (рис. 1,<br/>поз. 5) в положение «АUTO».</li> </ul> |
|                                           | <ul> <li>Обрыв коммутируемой цепи для<br/>внешней системы управления</li> </ul>                                                                                 | <ul> <li>Включить коммутируемую цепь или<br/>проверить наличие перемычки<br/>(клеммы 5 + 6 соединительной<br/>планки)</li> </ul>                                                                      |
|                                           | <ul> <li>Не подключены электроды, поп-<br/>лавковые выключатели или пере<br/>мычки</li> </ul>                                                                   | <ul> <li>Подключить электроды, поплавко-<br/>вые выключатели или вставить<br/>перемычку в зависимости от при-<br/>менения (см. рис. 4a-f)</li> </ul>                                                  |

| Неисправность                      | Причины                                           | Способы устранения                                 |
|------------------------------------|---------------------------------------------------|----------------------------------------------------|
| Неисправность насоса при запуске   | • Проблема защиты                                 | • Проверить реле.                                  |
|                                    | <ul> <li>Неисправность электропроводки</li> </ul> | <ul> <li>Проверить электропроводку.</li> </ul>     |
| Неисправность насоса               | • Сработал выключатель тепловой                   | <ul> <li>Проверить соответствие между</li> </ul>   |
| Постоянная индикация неисправ-     | защиты (рис. 2, поз. 1)                           | установленной мощностью и номи                     |
| ности                              |                                                   | нальной мощностью, указанной на                    |
|                                    |                                                   | фирменной табличке электродви                      |
|                                    |                                                   | гателя.                                            |
|                                    |                                                   | <ul> <li>Выполнить сброс неисправности,</li> </ul> |
|                                    |                                                   | нажав клавишу «RESET».                             |
|                                    |                                                   | Если неисправность сохраняется,                    |
|                                    |                                                   | обратитесь в сервисное обслужива                   |
|                                    |                                                   | ние                                                |
| Неисправность автоматики           | • Неисправность заземляющего под-                 | • Проверить заземляющие подсо-                     |
|                                    | соединения                                        | единения и контакты заземления                     |
|                                    |                                                   | насоса                                             |
|                                    | • Чрезмерно мягкая вода                           | • Проверить настройку (см. § 6.3.1.1).             |
|                                    | • Задержка времени установлена                    | • Проверить функцию и правильность                 |
|                                    | на «0».                                           | настройки задержки времени.                        |
| Насос запускается, но подача слиш- | • Слишком низкая частота вращения                 | • Проверить электропитание и под-                  |
| ком низкая                         |                                                   | ключение электродвигателя.                         |
|                                    | • Неправильное направление вращения               | <ul> <li>Поменять местами две фазы.</li> </ul>     |

#### 11 Запчасти

Все запчасти необходимо заказывать непосредственно в техническом отделе Wilo. Во избежание ответных запросов и ошибочных поставок при любом заказе полностью указывать все данные фирменной таблички. Каталог запасных частей доступен по следующему адресу: www.wilo.com.

Возможны технические изменения!

# wilo

WILO SE Nortkirchenstraße 100 D-44263 Dortmund Germany T +49(0)231 4102-0 F +49(0)231 4102-7363 wilo@wilo.com www.wilo.com

Pioneering for You